### Expense Report / Reimbursement Instructions & Form

Go to this page: <u>http://www.ccc.edu/services/Pages/Apply-for-Travel-and-Expense-Reimbursement.aspx</u>

Click "Get Started Online" at the bottom. (\*Must use a CCC computer or have "<u>CCC Anywhere</u>" set up on your home PC)

Once a travel authorization has been complete and approved, the next step is to submit the reimbursement.

Log into PeopleSoft Finance:

|   | CITY COLLEGES<br>of CHICAGO<br>FSCM PRODUCTION                             |
|---|----------------------------------------------------------------------------|
|   | UserID                                                                     |
|   | Password                                                                   |
|   | Select a Language                                                          |
|   | Sign In                                                                    |
|   | Enable Accessibility Mode                                                  |
| c | Copyright © 2000. 2015. Oracle and/or its affiliates. All rights reserved. |
|   |                                                                            |
|   |                                                                            |

### FOLLOW THESE STEPS:

### **Click on Travel and Expenses**

| Favorites • Main Menu • > Employee Self-Service •                                                                                          |                                                                                                    |                                              |
|----------------------------------------------------------------------------------------------------|----------------------------------------------------------------------------------------------------|----------------------------------------------|
| CTTY COLLINERS<br>of CHICAGO All Search Advanced Search                                                                                    | arch                                                                                                    | Home   Worklist   Add to Favorites   Sign Or |
| Employee Self-Service                                                                                                    |                                                                                                    |                                              |
| Employee Project Center<br>Access the key areas for entering and viewing project team member information                                   | Travel and Expense Center<br>Employee Travel and Expense Center                                                                                                    | Payment Request Center                       |
| Honore receivitions     Hanage receivitions     Manage Requisitors     Endeduce Interviews     Endeduce Interviews     Endeduce Interviews | Travel and Expenses     Subdiview processions, contravel authorizations.     Travel & Exp. Reletionsument     Travel Authorizations     Travel Authorizations     Submit - Submit - Submit |                                              |
| •                                                                                                    |                                                                                                    |                                              |

### Next select Travel and Expense reimbursement

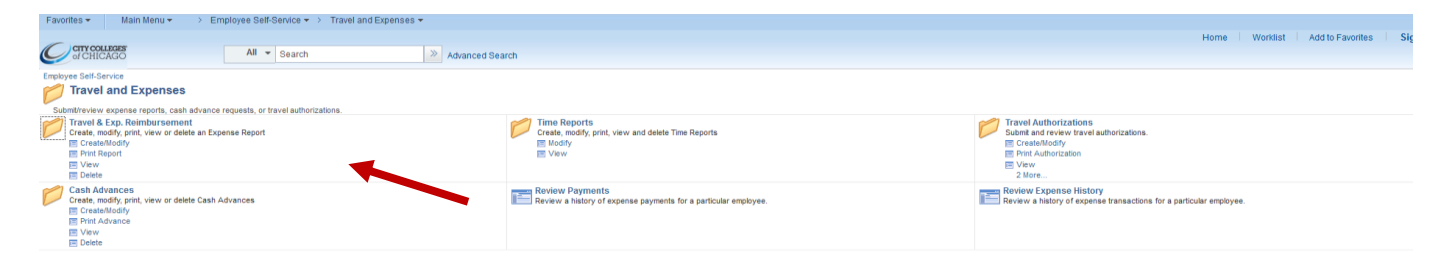

### Next Create Modify and then Add a New Value

| All V Search                                                                                                 | ie i Workl | st Add to Favorites | Sign Out |
|----------------------------------------------------------------------------------------------------|------------|---------------------|----------|
| Employee Self-Service Travel & Exp. Reimbursement Drate might void void void a self-service                  |            |                     |          |
| Create It/odfly and Expense Report Texpense Report View View an Expense Report                               |            |                     |          |
| Delete Delete an Expense Report                                                                              |            |                     |          |
|                                                                                                    |            |                     |          |
|                                                                                                    |            |                     |          |
|                                                                                                    |            |                     |          |
|                                                                                                    |            |                     |          |
|                                                                                                    |            |                     |          |
| Favorites  Main Menu  Employee Self-Service  Travel and Expenses  Travel & Exp. Reimbursement  Create/Modify |            |                     |          |
| Corry Colleges All  Search  Advanced Search                                                                  |            |                     | Hom      |
| Expense Report                                                                                               |            |                     |          |
| Eind an Existing Value Add a New Value                                                                       |            |                     |          |
| Empi ID                                                                                                    |            |                     |          |
| Add                                                                                                    |            |                     |          |
|                                                                                                    |            |                     |          |
| Find an Existing Value   Add a New Value                                                                     |            |                     |          |
|                                                                                                    |            |                     |          |

This will bring you to the Create Expense Report page.

| Favorites  Main Menu  Employee Self-Service  Travel and Expen | ses 🕶 🚿 Travel & Exp. Reimbursement 👻 🚿 Create/Modify             |                                                                     |
|---------------------------------------------------------------|-------------------------------------------------------------------|---------------------------------------------------------------------|
| C crtycollbass All - Search                                   | Advanced Search                                                   |                                                                     |
| Create Expense Report                                         |                                                                   | 🔚 Save for Later   🏠 Home   🔯 Summary and Submit                    |
| *Business Purpose                                             | Destination                                                       | Quick StartPopulate From V GO<br>Department 4070100 Business Office |
| Reletence Q                                                   | DL/Ins Certification Form<br>Travel Automobile Authorization Form |                                                                     |
| Expenses @                                                    |                                                                   | Total 0.00 USD                                                      |
| *Date *Expense Type                                           | Description *Payment Type                                         | *Amount *Currency<br>✓ 0.000 USD Q I ■                              |
| Expand Ali   Collapse Ali                                     |                                                                   | Total 0.00 USD                                                      |

### Select a Travel Authorization from the Quick Start drop down and select go.

| Favorites - Main Menu - > Employee Self-Service - > Travel and Expenses - > Travel & Exp. Reimbursement - > Create/Modify |                                         |
|----------------------------------------------------------------------------------------------------|-----------------------------------------|
| ORACLE <sup>®</sup>                                                                                                    |                                         |
| Create Expense Report                                                                                                    | G Save for Later   🗟 Summary and Submit |
| Pamela Lynch ②  *Business Purpose  Pamela Lynch ③  *Business Purpose  Pamela Lynch ③  *Report Description  Reference  ④   |                                         |
| Expenses @                                                                                                    | Totals (0 Lines) 0.00 USD               |
| *Date *Expense Type Description *Payment Type                                                                             | *Amount *Currency<br>0.00 USD Q + -     |
| Expand All   Collapse All                                                                                                 | Totals (0 Lines) 0.00 USD               |

Please note you may have to change the From Date in order to select the correct Travel Authorization if your authorization is more than 60 days old. Choose Select to import your travel authorization information. This will automatically fill the expense report. You can tweak the prices if necessary.

| Favorites * Main Menu * > Employee Self-Service * > Travel and Expenses * > Travel | & Exp. Reimbursement                                                                                             |
|------------------------------------------------------------------------------------|----------------------------------------------------------------------------------------------------|
| ORACLE                                                                             |                                                                                                    |
|                                                                                    |                                                                                                    |
|                                                                                    |                                                                                                    |
| Create Expense Report                                                              | 🔚 Save for Later   🔯 Summary and Submit                                                                          |
| Pamela Lynch 🛞                                                                     | Quick Start A Travel Authorization                                                                               |
| *Business Purpose V Desti                                                          | nation                                                                                                    |
| *Report Description                                                                | P+ Attachments                                                                                                   |
| Reference                                                                          |                                                                                                    |
| Expenses (2)                                                                       |                                                                                                    |
|                                                                                    | rotais (o Lines) 0.00 USD                                                                                        |
| *Date *Expense Type Description                                                    | Copy from Approved Travel Authorization                                                                          |
|                                                                                    | Help                                                                                                    |
| Evened All J. Colleges All                                                         | From Date 09/02/2014 19 To 04/02/2015 19 Search                                                                  |
| Expand Air   Collapse Air                                                          |                                                                                                    |
|                                                                                    | Travel Auth Description Authorization ID Date From Date To Amount Currency                                       |
|                                                                                    | Select         IACEA 2015 Conference         0000001458         03/04/2015         03/06/2015         622.68 USD |
|                                                                                    | Select Northern Region ADED Conf 0000000736 11/21/2014 11/21/2014 95.00 USD                                      |
|                                                                                    | Return                                                                                                    |
|                                                                                    |                                                                                                    |
|                                                                                    |                                                                                                    |

Please add the appropriate attachments. Once this is completed, select "Summary and Submit" from the top right hand corner of the page.

| Create I  | Expense Repo                                          | ort                                         |                              |                                                             |                                                                                     | 📮 S                                 | ave for Later   🚦                      | Summary and                    | Submit |
|-----------|-------------------------------------------------------|---------------------------------------------|------------------------------|-------------------------------------------------------------|-------------------------------------------------------------------------------------|-------------------------------------|----------------------------------------|--------------------------------|--------|
|           | • ?                                                   |                                             |                              |                                                             |                                                                                     | ActionsCho                          | ose an Action                          | ~                              | GO     |
|           | *Business Purpose<br>*Report Description<br>Reference | Conference Northern Region ADED Conf        | <ul><li>✓</li><li></li></ul> | Destination BLOOMINGDALE, IL<br>Authorization ID 0000000736 | ٩                                                                                   |                                     |                                        |                                |        |
| Expense   | is 👔                                                  |                                             |                              |                                                             |                                                                                     | Totals (0 Lines)                    | 95.00                                  | USD                            |        |
| ~         | *Date<br>11/21/2014 II<br>*Billing Type               | *Expense Type<br>Registration<br>Internal V | ~                            | *Description<br>* Registration Fee<br>මේ Receipt Split      | *Payment Type<br>Prepald - Travel<br>Default Rate<br>Non-Reimbursable<br>No Receipt | *Exchange Rate<br>Reimbursement Amt | Amount<br>95.00<br>1.00000000<br>95.00 | *Currency<br>USD<br>USD<br>USD | • -    |
| Expand Al | I   Collapse All                                      |                                             |                              |                                                             |                                                                                     | Totals (0 Lines)                    | 95.00                                  | USD                            |        |

# Review your information and click the checkbox and then select Submit

| Create Expense Report      |                                  |                                            |                        | Ę                | Save for Later   🙀 Exp | ense Details |
|----------------------------|----------------------------------|--------------------------------------------|------------------------|------------------|------------------------|--------------|
|                            |                                  |                                            |                        | Actions Choose a | In Action              | GO           |
| *Business Purpose C        | onference                        | $\checkmark$                               |                        |                  |                        |              |
| *Description No            | orthern Region ADED Conf         |                                            |                        |                  |                        |              |
| Reference                  |                                  | ۹                                          |                        |                  |                        |              |
| Totals ③                   | View Printable Version           | View Analytics                             | Notes                  | 🖧 Att            | achments               |              |
| Employee Expenses (0 Line) | 95.00 USD                        | Non-Reimbursable Expenses                  | 0.00 USD               | Employee Credits | 0.00 USD               |              |
| Cash Advances Applied      | 0.00 USD                         | Prepaid Expenses                           | 95.00 USD              | Supplier Credits | 0.00 USD               |              |
| Am                         | ount Due to Employee             | 0.00 USD                                   | Amount Due to Supplier | 0.00 USD         |                        |              |
| By checking this box,      | I certify the expenses submitted | are accurate and comply with expense polic | y.                     |                  |                        |              |
| Submit Expense Rep         | prt                              |                                            |                        |                  |                        |              |

# Use this link to Fill out the Part-Time Adjunct Faculty - CCCLOC Professional Development Form

chrome-extension://efaidnbmnnnibpcajpcglclefindmkaj/<u>https://www.ccc.edu/wp-</u> <u>content/uploads/departments\_Documents\_IEANEA\_PT\_FACULTY\_FORM.pdf</u>

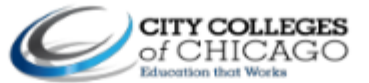

| Part-Time Adjunct Faculty - CCCLO                                                                                                    | C IEA-NEA Professional De                                                                                                    | velopment Form                                                                         |  |  |
|----------------------------------------------------------------------------------------------------|----------------------------------------------------------------------------------------------------|----------------------------------------------------------------------------------------|--|--|
| > Instructions:                                                                                                    |                                                                                                    |                                                                                        |  |  |
| Compete this form and obtain all required signatures.     Attach this document in a PDF file format to your online Travel Authorization (TA) requer from dates, agende and cost.     Please include any supporting documentation that is related and beneficial to your requer Ail professional development reimbursement expense request must be submitted within all tution reimbursement expense request must be submitted within all tution reimbursement expense request must be submitted within all tution reimbursement expense request must be submitted within all tution reimbursement expense request must be submitted within all tution reimbursement expense request must be submitted within all tution reimbursement expense request must be submitted rules until your requirement and the submitted rules and the provide the submitted rules and the provide the submitted rules and the provide the submitted rules are table to the bargaining union with 2-two regularly scheduled classes a light than the advect assessed from the Department of their before surface the submitted rules are submitted. | est that must include a copy of conference, seminar, training, an<br>aost.<br>In 15 days from the last day of travel and/or purchase.<br>In the last day of class that includes a grade report(s) and proof-<br>putst have been completely approved because you will be inelig<br>is per academic year.                                                                                                    | d course schedule with the to and<br>of payment(s).<br>Bite for expense reimbursement. |  |  |
| Reimbursement Expense Request's for tuition and professional development combined                                                                                                    | cannot exceed the \$1,500 per fiscal year limit.                                                                                                    |                                                                                        |  |  |
| EACH FISCAL YEAR END'S ON JUNE 30 <sup>74</sup> . PLEASE BE MINDFUL ALL ENPLOYEE REINBURSENI<br>AFTER LAST DAY OF PURCHASE OR IT WILL BE DENIED AND INELIGIBLE FOR NEXT FISCAL YEAR                                                                                                    | ENT REQUESTS MUST BE SUBMITTED NO LATER THAN 30 DAYS BUDGET.                                                                                                    | AFTER THE LAST DAY OF CLASS AND 15 DAYS                                                |  |  |
| Applicant                                                                                                    | Title                                                                                                    | college Blank 🔻                                                                        |  |  |
| Date(s) of absence (if applicable)                                                                                                    | Begin                                                                                                    | Return                                                                                 |  |  |
| Person in charge during your absence (if applicable):                                                                                                    |                                                                                                    |                                                                                        |  |  |
| Title of Conference/Class(es):                                                                                                    | 1                                                                                                    |                                                                                        |  |  |
| Date(s) of conference/class(es):                                                                                                    | Begin:                                                                                                    | End:                                                                                   |  |  |
| Please attach your documentation estimated cost to your online Travel & Authorization: 0<br>documentation to substantiate your expense request.                                                                                                    | Conference agenda, conference cost, tuition/registration co                                                                                                    | it, memberships, and other relevant                                                    |  |  |
| Course/Conference Title                                                                                                    | Course/Conference Dates                                                                                                    | Tuition/Conference Cost                                                                |  |  |
|                                                                                                    |                                                                                                    |                                                                                        |  |  |
|                                                                                                    |                                                                                                    |                                                                                        |  |  |
|                                                                                                    | Total Tutton/Conference Expenses                                                                                                    | 3 50.00                                                                                |  |  |
| Business Services Office: Must complete this section before attaching this document as support and submitting it through the online Travel and Expense approval workflow.<br>If yes, please indicate the total amount already reinbursed this current fiscal year in the fields indicated below:                                                                                                    |                                                                                                    |                                                                                        |  |  |
| BSO, Initial's: and Date + Par                                                                                                    | BSO, Initial's: and Date + Part-Time Adjunct Paculty Encourses - \$1.500 minus total ancunt already reinbursed &                                                                                                    |                                                                                        |  |  |
| Indicate Funding Source Chartfield for Professional Development and/orTuition Reimbursement                                                                                                    | t:                                                                                                    |                                                                                        |  |  |
| Signatures Required:<br>Analicant                                                                                                    |                                                                                                    | Date                                                                                   |  |  |
| Drint Nume:                                                                                                    | Signature                                                                                                    |                                                                                        |  |  |
| Special Noise: Belease of Reinbursement Fands is contingent upon the receipt of all required attachments and online reviewers and management approvals. If your requests is missing required information a                                                                                                    |                                                                                                    |                                                                                        |  |  |
| Required Approvala:                                                                                                    | THE STREET AND DESCRIPTION OF A DESCRIPTION OF A | Dete                                                                                   |  |  |
| Department Chair:                                                                                                    | Eine skon:                                                                                                    |                                                                                        |  |  |
| Print name:                                                                                                    | Signature:                                                                                                    |                                                                                        |  |  |
| Conego bisin or curriculum & Development:<br>Print Name:                                                                                                    | Signature                                                                                                    |                                                                                        |  |  |
| President:                                                                                                    |                                                                                                    |                                                                                        |  |  |
| Print Name:                                                                                                    | Signature:                                                                                                    |                                                                                        |  |  |